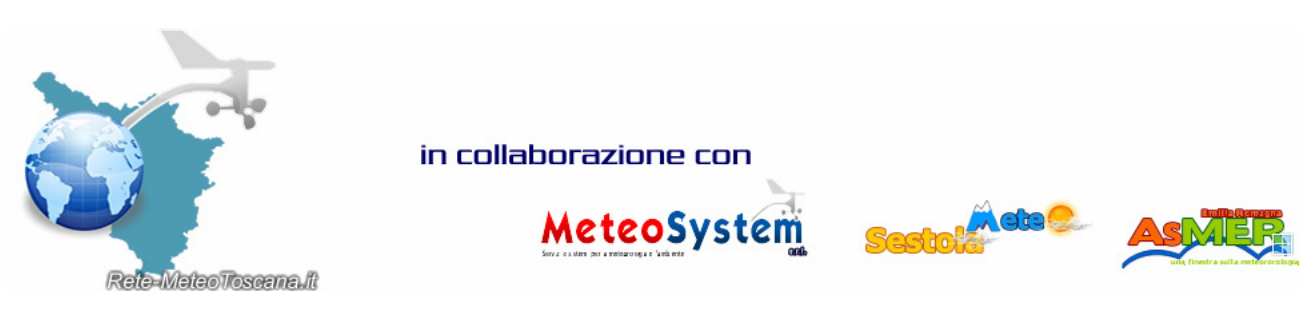

Entra anche tu a far parte della nostra rete di monitoraggio regionale. Ecco un'anteprima di quella che sarà lo strumento dove potrai visualizzare i tuoi dati meteo in tempo reale.

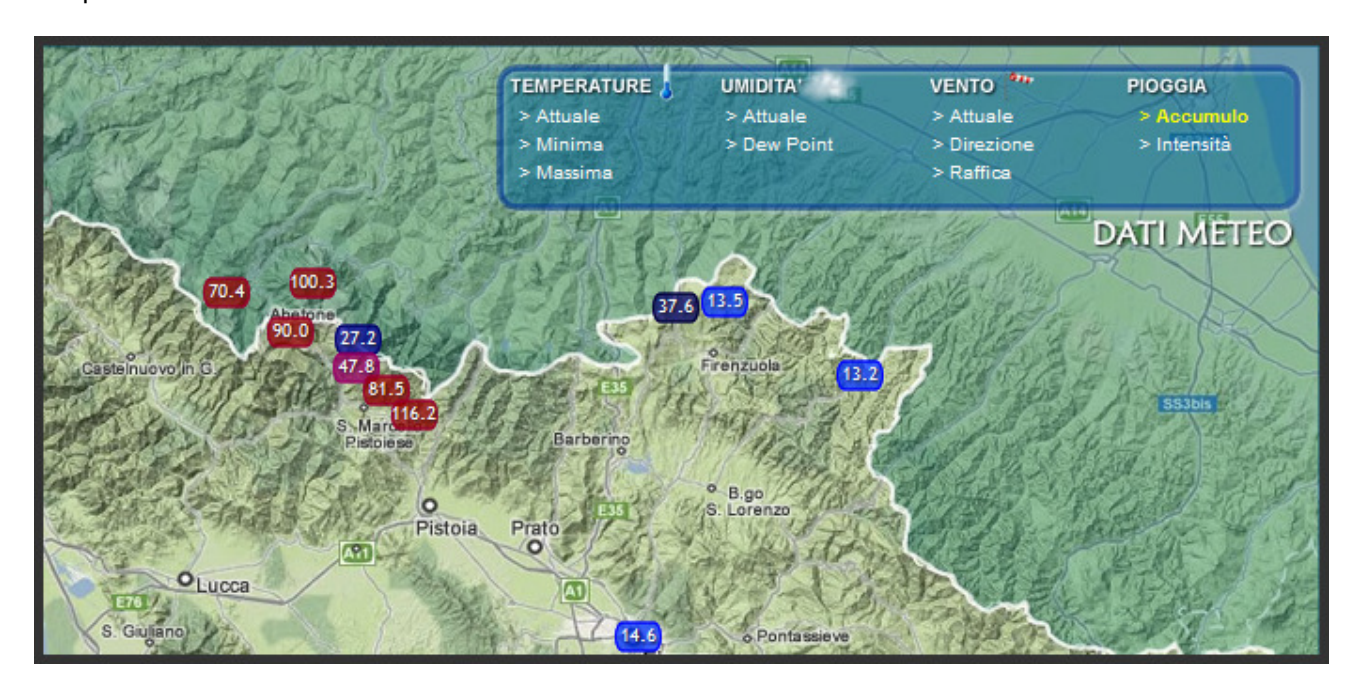

Inoltre sarà possibile consultare i tuoi dati in forma tabellare.

Se possiedi una stazione meteo installata a norma e i tuoi dati sono caricati sul WEB tramite il software WEATHER LINK, effettua il download del file chiamato WL.rar o WL.zip (CLICCA QUI)e segui le istruzioni:

1. Scompatta il file WD.rar tramite WINRAR oppure WD.zip tramite WINZIP

A. Aprire WeatherLink, e selezionare file->new station

B. Digitare il nome della stazione desiderato su "Station Name" e premere Ok, una volta premuto comparirà una finestra che chiederà se si vuole eseguire una procedura guidata per i settaggi della consolle, sarà una vostra scelta se eseguirla o meno.

I punti A e B si riferiscono solo a chi non ha mai creato una stazione con Weather Link. 2a. Selezionare dal menu Setup->Internet Settings quindi cliccare su Internet Connection Settings

2b. Selezionare "connect through a local server" se la connessione ad internet avviene attraverso un router, mentre invece selezionare "connect through a Dialup Connection" se attraverso un modem.

2c. Nel caso ci si connettesse con un modem sarà necessario selezionare la connessione utilizzata e inserire User e Pass della connessione. E' inoltre possibile spuntare l'opz di restare connessi solamente durante il trasferimento del dato.

2d. Inserire i parametri FTP del proprio server e spuntare "use passive mode" come mostrato

nell'immagine n°1

2e. Spuntare "internet transfer enable" per abilitare il trasferimento quindi premere OK. I punti 2X si riferiscono solo a chi NON ha già una stazione on-line.

| nter<br>oca<br>TP<br>oca                      | Internet Connection Connect through a local server Connect through a Dialup Connection Select a Dialup Connection                                               | FTP<br>Host : [ttp.meteoemiliaromagna.it<br>Port : [21<br>User Name : [xxxxx@aruba.it |
|-----------------------------------------------|----------------------------------------------------------------------------------------------------|---------------------------------------------------------------------------------------|
| Oata<br>Off<br>Up<br>Aul<br>bef<br>Nu<br>File | User Name :<br>Password :<br>Stay Connected all the Time<br>Only Connect during Transfer<br>Number of times to<br>attempt to connect<br>Seconds to wait between | Passwold                                                                              |
| hu<br>trar<br>Nu<br>Ima<br>Nu<br>Da           | Connection attempts                                                                                                    | al Path: Cancel Help                                                                  |

## Immagine 1

3a. Cliccare su "Configure" sotto un profilo VUOTO come mostrato nell'immagine nº2.

| Internet Transfer Enabled                       |                                   | Internet logon: [ |            |             | FTP host:    |                          |           |           |
|-------------------------------------------------|-----------------------------------|-------------------|------------|-------------|--------------|--------------------------|-----------|-----------|
| I coal Transfer Enabled                         | 0#                                | Connection r      |            | - ·         | - FTP logon  | -                        |           |           |
|                                                 |                                   | Туре:             | No Interne | Lonnection. |              | 1                        |           |           |
| (PPath: N                                       |                                   |                   |            |             | Proxy Server | Use Default Proxy Server |           |           |
| Local Path:                                     | ath: Internet Connection Settings |                   |            |             |              |                          |           |           |
| Data Upload Summary                             | Profile 1                         | Profile 2         | Profile 3  | Profile 4   | Profile 5    | Profile 6                | Profile 7 | Profile 8 |
| Offset Time:                                    |                                   |                   |            |             |              |                          |           |           |
| Upload Frequency                                |                                   |                   |            |             |              |                          |           |           |
| Automatically download                          |                                   |                   |            |             |              |                          |           |           |
| Number of Template<br>Files to transfer         | 0                                 | 0                 | 0          | 0           | 0            | 0                        | 0         | 0         |
| Number of Reports to<br>transfer                | 0                                 | 0                 | 0          | 0           | 0            | 0                        | 0         | 0         |
| Number of Current Data<br>Images to transfer    | 0                                 | 0                 | 0          | 0           | 0            | 0                        | 0         | 0         |
| Number of Historical<br>Data Images to transfer | 0                                 | 0                 | 0          | 0           | 0            | 0                        | 0         | 0         |
|                                                 | Configure                         | Configure         | Configure  | Configure   | Configure    | Configure                | Configure | Configure |
|                                                 | 04                                |                   |            | . 1         |              | 11.45                    | 1         |           |

Immagine 2 3b. Aprire il menu a tendina "upload every" e selezionare 5 minuti. 3c. Digitare starting at: "0.00" come mostrato nell'immagine 3.

| Internet Connection                      | ata Upload Profile    | 1            |          |                 |                   |         |           |
|------------------------------------------|-----------------------|--------------|----------|-----------------|-------------------|---------|-----------|
| Local Transfer Enab                      | Upload every          | <b>→</b> Sta | rting at | 0.00            | Contraction First | Weather |           |
| FTP Path:                                | Template Files to 1 m | n.           |          | Report Files to | Upload            | Server  | 5         |
| Local Path:                              | 101                   | nin E        |          |                 |                   | Setting | gs        |
| Data Upload Summ                         | 1 hi<br>2 hi          |              |          |                 |                   | e 7     | Profile 8 |
| Offset Time;                             | 4 hr                  | Files        |          | Select          | Report Files      |         |           |
| Upload Frequency                         | Select l'emplate      | Fries        |          | Select          |                   |         |           |
| Automatically down                       | Current Data Images t | o Upload:    |          | Historical Data | Images to Upload: |         |           |
| Number of Templa                         |                       |              |          |                 |                   |         | 0         |
| Number of Reports                        |                       |              |          |                 |                   |         | 0         |
| Number of Current                        |                       |              |          |                 |                   |         | 0         |
| Number of Historic<br>Data Images to tra | Select                | mages        |          |                 | Select Images     |         | 0         |
|                                          |                       | ОК           | Cance    | s               | Help              | gure    | Configure |
|                                          |                       |              |          |                 |                   |         |           |

Immagine 3

3d. Spuntare "download from weather station first" in alto a destra.

3e. Copiare il file tagmer.htx all'interno della cartella "template" della propria stazione (es:

C:/WeatherLink/nomestazione/Template/..) 3f. Cliccare su "select template files", cerchiato in blu nell'immagine 3, quindi su "Add".

3g. Selezionare il file tagmer.htx e ciccare "apri".

3h. Modificare l'estensione del file (extension of converted htx) da "htm" a "txt" come mostrato nell'immagine n°4 e ciccare su Ok a tutte le finestre.

| Internet Settings                         |                                                                                                    | ×              |
|-------------------------------------------|----------------------------------------------------------------------------------------------------|----------------|
| Internet Connection                       | Data Upload Profile 1                                                                                  | iraomgana it   |
| Local Transfer Enab                       | Upload every Starting at 0.00 Z Download Weather                                                       | Jaruba it      |
| FTP Path: www.m                           | Weather Template Files for Data Upload Profile 1                                                       |                |
| Local Path:                               | Template Files to Update every C:\WEATHERLINK\Sample Templates\Current Vantage Pro\Current_Vantage Add | iettings       |
| Data Upload Summ                          | Remove                                                                                                 | e 7 Profile 8  |
| Offset Time:                              | Remove All                                                                                             |                |
| Upload Frequency                          |                                                                                                    |                |
| Automatically down<br>before Internet upl | ۲                                                                                                    |                |
| Number of Templa<br>Files to transfer     | Select an optional sub-directory                                                                       | 0              |
| Number of Reports<br>transfer             | Extension of Converted "htx" bxt                                                                       | 0              |
| Number of Current<br>Images to transfer   |                                                                                                    | 0              |
| Number of Historic<br>Data Images to tra  | OK Cancel Help                                                                                         | 0              |
|                                           | OK Cancel Help                                                                                         | gure Configure |
|                                           | Cancer Telp                                                                                            |                |
|                                           |                                                                                                    |                |

## Immagine 4

4a. Ogni 5 minuti comparirà una finestra, "upload progress", che mostrerà l'avanzamento dell'invio dei dati.

5a. Per chi volesse aggiungere all'upload dei file o grafici, una volta all'interno della configurazione del profilo 1 (immagine 3) clicca su "select report files" per selezionare report quali NOAAMO, NOAAYR, downld02, ecc, oppure su "select images" per i grafici (in basso a destra gif istantanee, a sinistra grafico ultime x ore).

5b. tutti i file selezionati all'interno del profilo verranno aggiornati ogni 5 minuti, come il file tagmer.